## **Envoy Integration**

## How does this integration work?

When an employee registers to be in the office on a particular day, that reservation will also come with a QR code that can be used to store personal items within the Luxer One lockers at the office. When the employee arrives in the office they will head over to the Luxer One lockers and scan their QR code to begin the reservation. The user will follow the prompts on the touchscreen and place all items they will be stored in the locker. Throughout the day, the user can use the same OR code to access the locker to pick up items that are stored, or to add additional items. At the end of the day, the same QR code is scanned one final time. The user will follow the prompts on the touchscreen to indicate they will be ending the reservation & takes their belongings out of the locker.

## **Enabling the Envoy + Luxer One integration**

Note: You'll need to have Luxer One lockers on site before integrating the Luxer One integration. Before setting up the integration, please connect with your Luxer One account representative to ensure your lockers are up to date and ready for the Envoy integration. Once confirmed please follow the steps below:

- 1. Go to Integrations > All integrations.
- 2. Find Luxer One Lockers. Click "Configure".
- 3. Once configured go to > Enabled Integrations.
- 4. Find the Luxer One Integration. Click "Configure."

5. Enter the Location ID and Public Key for your lockers.

Luxer One Lockers integration

| Location ID        |  |  |  |
|--------------------|--|--|--|
| 123                |  |  |  |
| Public Key         |  |  |  |
| PublicKey123       |  |  |  |
|                    |  |  |  |
| Save Configuration |  |  |  |

Note: If you do not know your location ID and Public Key, your Luxer One account representative can share them with you.

6. Click "Save" to finish the configuration.